# CalSAWS

# CalSAWS Reception Receipt Printer Setup Guide

# Zebra Setup Utility

July 25, 2023

# Zebra Browser Print Installation and Configuration

# Contents

| Prerequisites                                             | . 3 |
|-----------------------------------------------------------|-----|
| Printer Installation                                      | . 3 |
| Network Connected Printers                                | . 3 |
| USB Connected Printers                                    | . 3 |
| Required Software Downloads                               | . 3 |
| Configurations                                            | . 4 |
| Workstation Configuration                                 | . 4 |
| Zebra Application Print Configurations                    | 14  |
| Testing Communication from the Workstation to the Printer | 18  |
| User Account Configuration                                | 20  |

# **Prerequisites**

The prerequisites below must be reviewed before completing the utility and browser print installation.

## Printer Installation

The Zebra receipt printer needs to be installed by the appropriate managed or nonmanaged county protocol:

- Managed County: For managed counties a <u>ServiceNow</u> ticket will be submitted, and a remote tech will be dispatched for installation.
- Non-managed County: For non-managed counties a local county IT person should be dispatched for installation.

## Network Connected Printers

If your office is using network attached printers, the printer should be powered on and connected to the network with an ethernet cable.

#### **IP Address Configuration**

The IP address of the printer should be set with a DHCP reservation. The MAC address to use for the reservation is listed on the bottom of the printer labeled as "EN". IMPORTANT: The IP address of the printer must be in the same VLAN as the workstation.

To confirm the IP address is assigned to the correct printer, use the steps below to print a configuration label:

- Verify the status light is solid green.
- Press and hold the Feed button.
- The status light flashes once, and the button can be released.

Once the IP address has been set, <u>label the printer with the IP address and designated</u> <u>network jack</u>. This is critical in identifying which printer users will choose during the Zebra Browser Print configuration.

## USB Connected Printers

If your office is using USB attached printers, the printer should be powered on and connected to the workstation with a USB cable. From the Windows Taskbar, click "search" then type "printers & scanners", you should see the Zebra <ModelNumber> connected in the device list.

Required Software Downloads

- <u>Zebra Setup Utilities</u>
- Zebra Browser Print

# **Configurations**

These instructions will guide you through installing the Zebra Browser Print utility. This setup allows any user that logs in to the workstation to use the receipt printer.

# Workstation Configuration

1. On each workstation, launch the Zebra Setup Utilities and the System Prepare Wizard window will open.

| System Prepare Wizard                                                 |                                                                                                    |                                                                           | ×      |
|-----------------------------------------------------------------------|----------------------------------------------------------------------------------------------------|---------------------------------------------------------------------------|--------|
| Preloading Drivers<br>Application needs to p                          | reload driver package to your system                                                                                    | /                                                                         |        |
| Printer drivers<br>drivers that are<br>used to comm<br>preloaded driv | that are pre-loaded on the system<br>e included with this application. T<br>unicate with the printer. Follow th<br>ers. | n are older than the<br>l'hese drivers will be<br>he Wizard to update the |        |
| Help                                                                  | Cancel                                                                                                    | < Back Next >                                                             | Finish |

 Click Next and two new options named USB and Other computer ports will appear. If the printer is connected by USB select USB and press Next. If the printer is connected over the network, select Other computer ports then press Next and Finish. Skip to step 4 to complete network setup on printer.

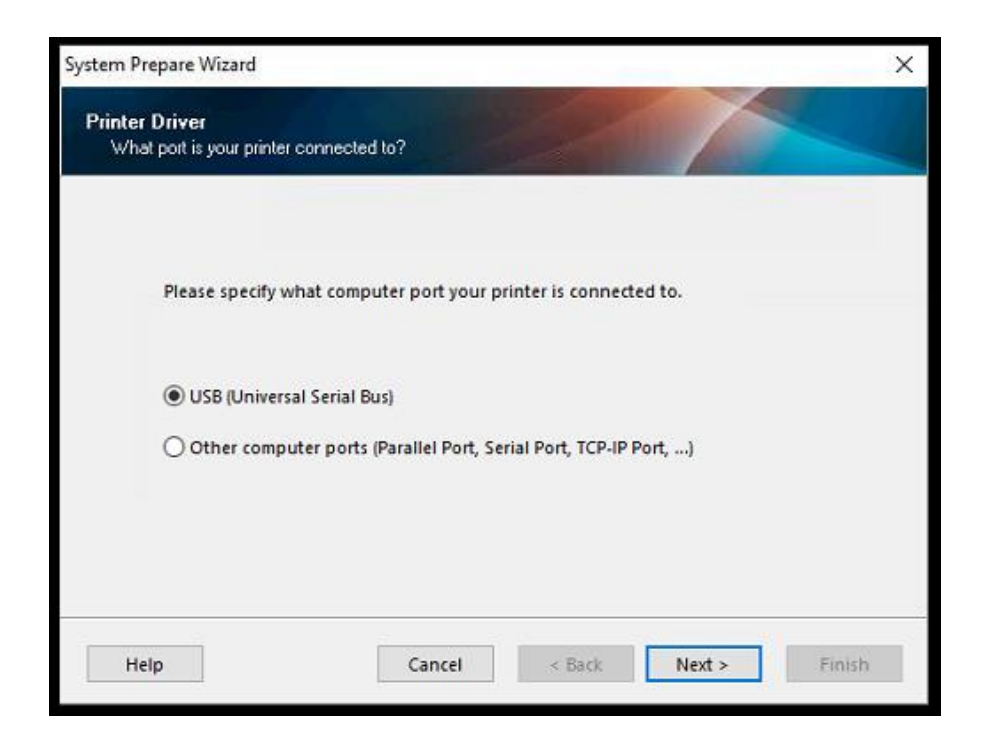

3. The printer will be automatically detected and show in Zebra Setup Utilities. Otherwise, you'll be prompted to try a manual install. If a manual install is needed, click the **Manual Install** button to complete the process.

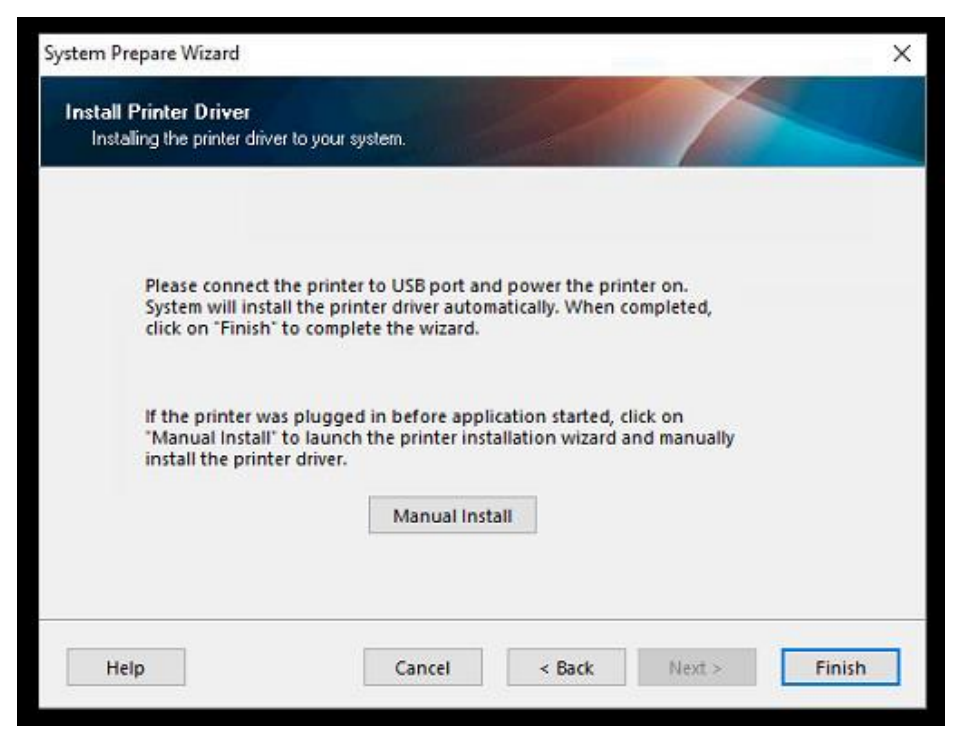

4. A new PrnInst window will open. Press **Next** and another window will open with an **Install Printer** option.

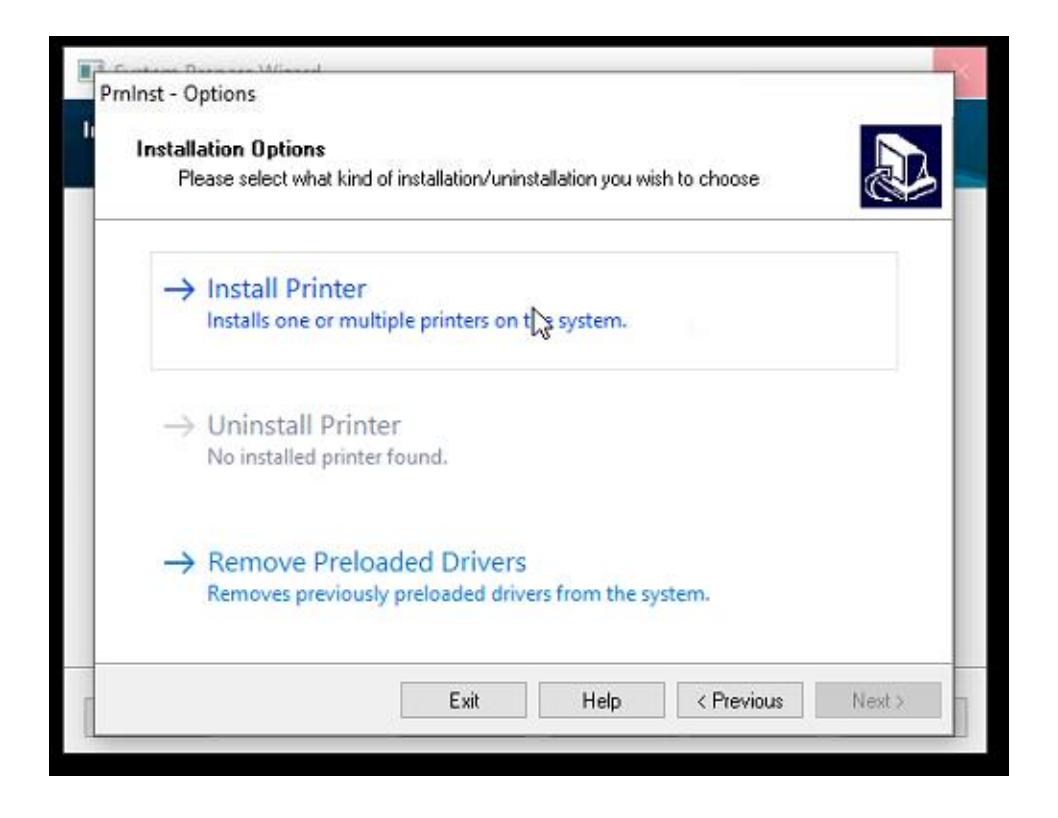

5. Select **Install Printer** to move to the next window and select the printer model from the list (Zdesigner GK420d or Zdesigner ZD421d). Once the printer model is selected press **Next**.

| PrnInst - Selecting the printer                                                                                  |                                                                                                    |
|----------------------------------------------------------------------------------------------------|----------------------------------------------------------------------------------------------------|
| Select Printer<br>Please select the manufact                                                                     | arer and printer you want to install.                                                                                                    |
| Select the manufacturer and mod<br><change location="">. You can also<br/>key while selecting printers.</change> | lel of your printer. If the driver is in a different folder click<br>o choose to install multiple printers at once, using the CTRL                                                                         |
| Manufacturers:                                                                                                   | Printers:                                                                                                    |
| ZDesigner                                                                                                    | ZDesigner GK420d<br>ZDesigner GK420d (EPL)<br>ZDesigner GK420E (EPL)<br>ZDesigner GK420E (ZPL)<br>ZDesigner GK420t (EPL)<br>ZDesigner GK420t Plus (EPL)<br>ZDesigner GK420t Plus (ZPL)<br>ZDesigner GK888d |
|                                                                                                    | Change location                                                                                                    |
|                                                                                                    | Exit Help < Previous Next >                                                                                                    |

- If connected by network, skip to step 8.
   If connected by USB, select USB00# from the available ports list then press Next.

| ist options                                                     |                                                              |                                        |                                           |
|-----------------------------------------------------------------|--------------------------------------------------------------|----------------------------------------|-------------------------------------------|
| Printer Options                                                 |                                                              |                                        |                                           |
| Please select port, p                                           | inter name and language.                                     |                                        | S.                                        |
| Enter the name for your pr<br>done, select <next> to ins</next> | inter. Also, select the port<br>stall the printer and add an | your printer is co<br>icon to the Prin | onnected to. When you are<br>ters folder. |
| Driver version:                                                 | 5.1.16.7398                                                  |                                        |                                           |
| Printer name:                                                   | ZDesigner GK420d                                             |                                        |                                           |
| Available ports:                                                |                                                              |                                        |                                           |
| LPT2:                                                           |                                                              | ^                                      | Add Port                                  |
| LPT3:<br>DOD TODOMOT                                            |                                                              |                                        |                                           |
| SHRFAX:                                                         |                                                              |                                        | Delete Port                               |
| USB001                                                          |                                                              |                                        |                                           |
| USB002                                                          |                                                              | ~                                      |                                           |
|                                                                 | minter on the Mindews d                                      | fault aristar                          |                                           |
| I want to use this                                              | printer as the windows de                                    | erauit printer.                        |                                           |
| Select language:                                                | English                                                      |                                        | $\sim$                                    |
|                                                                 |                                                              |                                        |                                           |
|                                                                 | Exit                                                         | Help                                   | < Previous Next >                         |

7. Uncheck both boxes on the next window, then press Finish.

| Additional Install (<br>Please choose if                                                      | <b>Options</b><br>you want to install a                             | ny of the following                                           | g applications.                                                            | Ð                                              |
|-----------------------------------------------------------------------------------------------|---------------------------------------------------------------------|---------------------------------------------------------------|----------------------------------------------------------------------------|------------------------------------------------|
| Launch installation of                                                                        | of Zebra Font Downlo                                                | ader Setup Wiza                                               | ard                                                                        |                                                |
| Launch installation of                                                                        | of Zebra Status Moni                                                | or Setup Wizard                                               |                                                                            |                                                |
| Setup will launch Zebra<br>Zebra Font Downloader<br>printers. If you want to l<br>zebrafd.exe | Font Downloader Se<br>rand Zebra Status M<br>aunch the installation | etup Wizard or Zi<br>onitor are applica<br>later just run the | ebra Status Monitor S<br>ations which will simp<br>m in the driver install | ietup Wizard.<br>Ny the use of<br>ation folder |
|                                                                                               |                                                                     |                                                               |                                                                            |                                                |

8. If connected over the network press **Add Port** and another window will open. Fill in the fields according to **IMAGE #** and then press **OK**. Select the newly made **LAN\_NETWORK NAME** from the **Available Ports** list then press **Next**, uncheck both boxes on the next window, and then press **Finish**.

| Advanced TCP/        | IP Port Config    | guration         |                 | >      | $\langle  $ |
|----------------------|-------------------|------------------|-----------------|--------|-------------|
| Port Name<br>Name: L | AN_NETWO          | RK NAME          |                 |        | ou a        |
| TCP/IP Data          |                   |                  |                 |        |             |
| Port Number:         | or IP Address:    | 9101             |                 |        |             |
|                      |                   |                  | ОК              | Cancel |             |
| LPT2:                |                   |                  | Ŷ               |        |             |
| I want to u          | se this printer a | is the Windows d | efault printer. |        |             |

9. From the Zebra Setup Utilities Dashboard, select the printer that you just installed and click **Configure Printer Settings**.

| a Zebra Set                                                              | up Utilities 📃 🗖 🗙                                                 |
|--------------------------------------------------------------------------|--------------------------------------------------------------------|
| Printers The list below displays installed printers. To configure a prin | nter, select it and choose one of the configuration options below. |
| ADFReceipt<br>LANL CK422D                                                | Install New Printer Uninstall Printer Refresh Printer List         |
| Printer Configuration ————————————————————————————————————               |                                                                    |
| Configure Printer Settings                                               | Mownload Fonts and Graphics                                        |
| Configure Print Quality                                                  | Copen Printer Tools                                                |
| Configure Printer Connectivity                                           | Open Communication With Printer                                    |
| General Operations                                                       |                                                                    |
| 😧 Help                                                                   | Deptions Close                                                     |

- 10. The Printer Settings Wizard will be started. Refer to the following images for the configuration options recommended by the C-IV Project for optimal performance. Modify the values appropriately, then click Next between screens. (Based on configuration of the device settings the orientation may need to be changed to its default settings) Follow through the visual prompts below
  - 10.1 Populate the units, width and height with the configurations below. (If the prints are cut off of the receipt increase the width by increments of 2 until optimal visibility)

|                                         | Printer Settings                                                           | Wizard                                       | X                 |
|-----------------------------------------|----------------------------------------------------------------------------|----------------------------------------------|-------------------|
| Label Parameters<br>Define label width, | label height and orientation.                                              |                                              |                   |
| 123                                     | <u>U</u> nits<br><u>W</u> idth:<br><u>H</u> eight:<br><u>O</u> rientation: | inch<br>3.12<br>2.25<br>Inverted 180 degrees | ♥<br>inch<br>inch |
|                                         | Firmware version:                                                          | V61.17.17Z                                   |                   |
| Help                                    | Cancel                                                                     | < Back Next >                                | Finish            |

10.2 Populate the speed and darkness with the units below

|                                                  | Printer Settings Wizard                                   | x      |
|--------------------------------------------------|-----------------------------------------------------------|--------|
| Speed and Darkness<br>Select speed and darkness. |                                                           |        |
|                                                  | <u>S</u> peed: <u>5.0</u> v "/s<br><u>D</u> arkness: 15 v |        |
| Help                                             | Cancel < Back Next >                                      | Finish |

10.3 Populate the Media Type, Tear Off Adjust and the Label Shift with the configurations below. (Make note of the checked boxed below)

|                                           | Printer Settings Wizard                                                                                      |
|-------------------------------------------|----------------------------------------------------------------------------------------------------|
| <b>Media</b><br>Set media parametera      | and handling.                                                                                                |
|                                           | Media <u>Type:</u> <u>Continuous</u><br><u>T</u> ear off adjust: 0.00 inch<br>Label <u>S</u> hift: 0.00 inch |
| To configure advance<br>Continue wizard w | f settings, check the box below.<br>ith advanced settings                                                    |
| Help                                      | Cancel < Back Next > Finish                                                                                  |

10.4 Populate the media handling, Media feed options, Backfeed, and ZPL Mode. With the configurations below

|                                   | Printer Setting                                  | Wizard                                                | x |
|-----------------------------------|--------------------------------------------------|-------------------------------------------------------|---|
| Advanced settir<br>Configure adva | ngs<br>nced settings for your printer.           |                                                       |   |
|                                   | Media <u>H</u> andling                           | Tear Off V                                            |   |
| 123                               | <u>M</u> edia feed options<br>B <u>a</u> ckfeed: | Feed to Next Label     V       Default settings     V |   |
|                                   | ZPL Mo <u>d</u> e:                               | ☐ Mirror Image<br>ZPL II                              |   |
| Help                              | Cancel                                           | < Back Next > Finis                                   | ۱ |

## 10.5 This step requires no configurations

|                                       | Printer Settings Wizard                                                                 |
|---------------------------------------|-----------------------------------------------------------------------------------------|
| Real Time Clock<br>Set real time cloc | k parameters.                                                                           |
|                                       | <ul> <li>Set Real Time Clock</li> <li>Set Real Time Clock To Computers Clock</li> </ul> |
| X                                     | ○ Set Real Time Clock To:<br>2/28/2017 9:15:25 AM                                       |
| Help                                  | Cancel < Back Next > Finish                                                             |

10.6 Be sure that all boxes are checked, however this step requires no configurations

|                                                       | Printer Settings Wizard                                                                                                    | x      |
|-------------------------------------------------------|----------------------------------------------------------------------------------------------------|--------|
| Front Panel Protection<br>Define panel parameters you | I want to protect.                                                                                                    |        |
|                                                       | <ul> <li>Enable Darkness Mode</li> <li>Enable Position Mode</li> <li>Enable Calibration Mode</li> <li>Enable Pause</li> <li>Enable Feed</li> <li>Enable Cancel</li> <li>Enable Menu Changes</li> </ul> |        |
| Help                                                  | Cancel < Back Next >                                                                                                    | Finish |

## 10.7 This step requires no configurations

|                                    | Printer Settings Wizard                                                                              | x |
|------------------------------------|----------------------------------------------------------------------------------------------------|---|
| Sensor Settings<br>Set media senso | 18.                                                                                                  | 1 |
| Enter a value to<br>during the med | change the sensor settings. Leaving a field empty will use the value set<br>lia calibration process. |   |
|                                    | Media Sensor (m/b): Range: 0 to 100                                                                  |   |
|                                    | Iransmissive Gain (m2): Range: 0 to 255                                                              |   |
|                                    | Mark LED (c): Range: 0 to 255                                                                        |   |
|                                    | Mark Ga <u>i</u> n (a): Range: 0 to 255                                                              |   |
|                                    | <u>R</u> ibbon Sensor (r): Range: 0 to 100                                                           |   |
|                                    | Ribbon <u>G</u> ain (r2): Range: 0 to 255                                                            |   |
|                                    |                                                                                                    |   |
| Help                               | Cancel < Back Next > Finish                                                                          | ] |

# 10.8 This step requires no configurations

| Printer Settings Wizard                                                      | x |
|------------------------------------------------------------------------------|---|
| Save settings<br>By pressing Finish your printer and driver will be updated. |   |
| To save your settings to a file on your computer, check the box below.       |   |
| Save settings to File                                                        |   |
|                                                                              |   |
| Help Cancel < Back Next > Finish                                             |   |

11. Click Finish.

#### Zebra Application Print Configurations

The following configuration steps will configure the Zebra Printer for receipt printing from the C-IV reception log.

1. Open Devices and Printers and find the "ZDesigner <ModelNumber>" printer. Right click on the printer again and select **Printing Preferences**.

| Devices and Printers                                                                           |                          |
|------------------------------------------------------------------------------------------------|--------------------------|
| ← → × ↑ 巻 > Control Panel > Hardware and Sound > Devices and Printers                          | ✓ U Search Devices and P |
| Add a device Add a printer See what's printing Print server properties Remove device           |                          |
| Devices (1)                                                                                    |                          |
|                                                                                                |                          |
| 5CD6150RM8                                                                                     |                          |
| Printers (6)                                                                                   |                          |
| Fax         Microsoft Print Io         Microsoft XMS         Send To OneNote         Sought 11 |                          |
| FOF DOCUMENT WHEN TO GRAZUU                                                                    |                          |
| ✓ Set as default printer                                                                       |                          |
| Printing preferences                                                                           |                          |
| Printer properties                                                                             |                          |
| ZDesigner GK420d State P Default State Create shortcut                                         |                          |
| Model: ZDesigner GK420d                                                                        |                          |
| Colores Dista                                                                                  |                          |

2. On the Options tab, check the box for rotate 180 degrees and verify that the Width and Height are set as shown. Click **OK**.

| Barc           | code Font | S     |           | Command Fonts   |         |       |          |  |
|----------------|-----------|-------|-----------|-----------------|---------|-------|----------|--|
| Custom Comn    | nands     | Impo  | rt/Export | settings        | To      | ols   | About    |  |
| Options A      | dvanced   | Setup | Dithe     | ning            | Stocks  | Print | er Memor |  |
| Settings       |           |       |           |                 |         |       |          |  |
| No. C          | f Copies: | [     | 1         |                 | ]       |       |          |  |
| Spee           | d:        |       | 5         | ~               | "/s     |       |          |  |
| Darkr          | ness:     | ĺ     | 15        | ~               |         |       |          |  |
| Stock          | :s:       | [     | User de   | fined           | _       |       | $\sim$   |  |
| Paper Format   |           |       |           |                 |         |       |          |  |
|                | n         |       |           | ort             | rait    |       |          |  |
|                | n         | A     | BCD       | $\bigcirc$ land | lscape  |       |          |  |
| () inc         | ch        | 12    | M5.76     | 🗹 rota          | te 180° |       |          |  |
| Size           |           |       |           |                 |         |       |          |  |
| Width          | I:        | 3.12  |           |                 |         |       |          |  |
| Heigh          | t:        | 2.25  |           |                 |         |       |          |  |
| Unprintable Ar | ea —      |       |           |                 |         |       |          |  |
| Left:          |           | 0.00  |           | Top:            | [       | 0.00  |          |  |
| Right          | :         | 0.00  |           | Bottom          | n: [    | 0.00  |          |  |
|                |           |       |           |                 |         |       |          |  |
|                |           |       |           |                 |         |       |          |  |
|                |           |       |           |                 |         |       |          |  |

3. On the Advanced Setup tab, verify the settings match the image below. Click **OK** to apply the settings and close the window.

| 🖶 ZDesigner GK420d Print                    | ting Prefer           | ences                |                                 |                 | ×                |
|---------------------------------------------|-----------------------|----------------------|---------------------------------|-----------------|------------------|
| Command Fonts Custom Options Advanced Setup | Commands<br>Dithering | Import/E<br>Stocks P | xport settings<br>rinter Memory | Tools<br>Barcod | About<br>e Fonts |
| Use printer settings Operation Mode         |                       |                      |                                 |                 |                  |
| • Tear off                                  |                       |                      | ID                              |                 |                  |
| Rewind                                      |                       | ⊖ Cư                 | tter                            |                 |                  |
| ◯ Peel Off                                  |                       | Group                | o Quantity:                     | 0               |                  |
| <ul><li>Applicator</li><li>Stream</li></ul> |                       | ⊖Ad                  | vanced **                       |                 |                  |
| Mirror Image                                |                       | 🗌 Inv                | erse                            |                 |                  |
| Media Type                                  |                       |                      |                                 |                 |                  |
| ◯ Thermal Transf                            | er                    | • The                | ermal Direct                    |                 |                  |
| Tracking Mode                               |                       |                      |                                 |                 |                  |
| <ul> <li>Continuous</li> </ul>              |                       | $\bigcirc$ Ma        | rk Sensing                      |                 |                  |
| Web Sensing                                 |                       |                      |                                 |                 |                  |
| Adjustment                                  |                       |                      |                                 |                 |                  |
| Тор                                         | 0.00                  | inch                 |                                 |                 |                  |
| Tear Off                                    | 0.00                  | inch                 |                                 |                 |                  |
| Left Position                               | 0.00                  | inch                 |                                 |                 |                  |
| ** Only valid for use with L                | abeling Sof           | tware                |                                 |                 |                  |
| Applicato                                   | r                     | Other                | (                               | Calibrate       |                  |
| ОК                                          | Can                   | cel                  | Apply                           | н               | elp              |

4. Right Click on the printer and select Printer Properties.

| Devices and Printers                                                                                                    |                                           | - 0                         | × |
|----------------------------------------------------------------------------------------------------|-------------------------------------------|-----------------------------|---|
| $\leftarrow \  ightarrow \  ightarrow \$ | s v t                                     | Search Devices and Printers | P |
| Add a device Add a printer See what's printing Print server properties                                                                                                    | Remove device                             | <b>F</b> •                  | 0 |
| ~ Devices (1)                                                                                                    |                                           |                             |   |
|                                                                                                    |                                           |                             |   |
| 5CD6150RM8                                                                                                    |                                           |                             |   |
| Printers (6)                                                                                                    |                                           |                             |   |
| <b>* * *</b>                                                                                                    | what's printing                           |                             |   |
| ✓ Set                                                                                                    | as default printer                        |                             |   |
| PDF Document Writer 16                                                                                                    | ting preferences ner<br>Iden monerlies Dd |                             |   |
| Cre                                                                                                    | ale shortcut                              |                             |   |
| 💎 Rer                                                                                                    | nove device                               |                             |   |
| Tro                                                                                                    | ableshoot                                 |                             |   |
| ZDesigner GK420d State: 🕑 Default St                                                                                                    | perties                                   |                             |   |
| Model: ZDesigner GK420d                                                                                                    |                                           |                             |   |

5. On the Advanced tab, click **Printing Defaults...** 

| So ZDesigner (              | 5K420d Pro                               | operties                             |                       |                |                  |                   | ×                 |
|-----------------------------|------------------------------------------|--------------------------------------|-----------------------|----------------|------------------|-------------------|-------------------|
| Printer Settings<br>General | Stocks<br>Sharing                        | Language<br>Ports                    | e Barcode<br>Advanced | Fonts<br>Color | Comma<br>Manager | ind Fonts<br>ment | About<br>Security |
| Always av                   | ailable                                  |                                      |                       | _              |                  |                   |                   |
| ○ Available                 | from                                     | 12:00 AM                             | *                     | То             | 12:00            | ) AM              | *                 |
| Priority:                   | 1                                        | ▲<br>▼                               |                       |                |                  |                   |                   |
| Driver:                     | ZDesigne                                 | r GK420d                             |                       |                | ~                | New Driv          | ver               |
| ○ Start p                   | rinting aft<br>rinting im<br>ttly to the | er last page<br>mediately<br>printer | is spooled            |                |                  |                   |                   |
| Hold misn                   | natched do                               | ocuments                             |                       |                |                  |                   |                   |
| Print spoo                  | led docum                                | nents first                          |                       |                |                  |                   |                   |
| C Keep print                | ted docum                                | ents                                 |                       |                |                  |                   |                   |
| 🗹 Enable ad                 | vanced pri                               | nting featu                          | res                   |                |                  |                   |                   |
| Printing [                  | Defaults                                 | Prin                                 | t Processor           |                | Sepa             | rator Pag         | e                 |
|                             |                                          | ОК                                   | Cancel                |                | Apply            |                   | Help              |

6. On the Options tab, check the box for rotate 180 degrees and verify that the Width and Height are set as shown. Click **OK**.

|           | Barcode Font   |       | Command Fonts |          |        |      |            |
|-----------|----------------|-------|---------------|----------|--------|------|------------|
| Custom (  | Commands       | Impo  | ort/Export    | settings | To     | ols  | About      |
| Options   | Advanced       | Setup | Dithe         | ring     | Stocks | Prin | ter Memory |
| Settings  |                |       |               |          |        |      |            |
| 1         | lo. Of Copies: |       | 1             |          |        |      |            |
| \$        | Speed:         |       | 5             | ~        | "/s    |      |            |
| [         | )arkness:      |       | 15            | ~        | i i    |      |            |
| 9         | Stocks:        |       | User def      | fined    | -      |      | $\sim$     |
| Paper Fo  | mat            |       |               |          |        |      |            |
| (         | ) cm           |       |               | ort      | rait   |      |            |
| (         | ⊃mm            |       | ABCD          | Oland    | scape  |      |            |
| (         | ) inch         | III,  | 25465376      | 🗹 rota   | e 180° |      |            |
| Size —    |                |       |               |          |        |      |            |
| ١         | Vidth:         | 3.12  |               |          |        |      |            |
| H         | leight:        | 2.25  |               |          |        |      |            |
| Unprintab | le Area ——     |       |               |          |        |      |            |
| L         | .eft:          | 0.00  |               | Top:     |        | 0.00 |            |
| F         | Right:         | 0.00  |               | Bottom   | r: [   | 0.00 |            |
|           |                |       |               |          |        |      |            |
|           |                |       |               |          |        |      |            |
|           |                |       |               |          |        |      |            |

7. On the Advanced Setup tab, verify the settings match the image below. Click **OK** to apply the settings and close the window.

| 🟚 ZDesigner GK420d I                                                                                                    | Printing [  | Defaults       |               |       |            |  |  |
|----------------------------------------------------------------------------------------------------|-------------|----------------|---------------|-------|------------|--|--|
| Barcode Font                                                                                                    | S           |                | Command Fonts |       |            |  |  |
| Custom Commands                                                                                                    | Import.     | Export setting | s To          | ols   | About      |  |  |
| Options Advanced                                                                                                    | Setup       | Dithering      | Stocks        | Pnn   | ter Memory |  |  |
| Use printer settings                                                                                                    |             |                |               |       |            |  |  |
| Operation Mode                                                                                                    |             |                |               |       |            |  |  |
| Tear off                                                                                                    |             | () R           | FID           |       |            |  |  |
| Rewind                                                                                                    |             | OC             | utter         |       |            |  |  |
| O Peel Off                                                                                                    |             | Grou           | p Quantity    | : 0   |            |  |  |
| Applicator                                                                                                    |             |                | dvanced *     | •     |            |  |  |
| () Stream                                                                                                    |             |                |               |       |            |  |  |
| Mirror Image                                                                                                    | 9           | L] In          | verse         |       |            |  |  |
| Media Type                                                                                                    |             |                |               |       |            |  |  |
| O Thermal Transition                                                                                                    | ansfer      | ( <b>●</b> T   | nermal Dire   | ect   |            |  |  |
| Tracking Mode                                                                                                    |             |                |               |       |            |  |  |
| Continuous                                                                                                    |             | ОM             | ark Sensin    | g     |            |  |  |
| 🔾 Web Sensir                                                                                                    | ng          |                |               |       |            |  |  |
| Adjustment                                                                                                    |             |                |               |       |            |  |  |
| Тор                                                                                                    | 0.00        | ) inch         |               |       |            |  |  |
| Tear Off                                                                                                    | 0.00        | inch           |               |       |            |  |  |
| Left Position                                                                                                    | 0.00        | ) inch         |               |       |            |  |  |
| ** Only valid for use wi                                                                                                    | th Labeling | g Software     |               |       |            |  |  |
| Applica                                                                                                    | ator        | Other          |               | Calił | orate      |  |  |
| 2 de la constante de la constante de |             | 0.00           |               |       |            |  |  |
|                                                                                                    |             |                |               |       |            |  |  |

8. Configuration is complete.

# Testing Communication from the Workstation to the Printer 1. Select the printer in Zebra Setup Utilities then press **Open Printer Tools**

| 🦉 Zebra Setup Utilities                                                                                | _                |             | ×  |
|----------------------------------------------------------------------------------------------------|------------------|-------------|----|
| Printers                                                                                               |                  |             |    |
| The list below displays installed printers. To configure a printer, select it and choose one of the co | onfiguration opt | ions belo   | w. |
| ZDesigner GK420d                                                                                       | 📑 Install N      | ew Printer  | r  |
| USB001                                                                                                 | 🕌 Uninsta        | II Printer  |    |
|                                                                                                    | C Refresh I      | Printer Lis | t  |
| Printer Configuration                                                                                  |                  |             |    |
| Configure the selected printer                                                                         |                  |             |    |
| Configure Printer Settings                                                                             | and Graphics     |             |    |
| Configure Print Quality                                                                                | er Tools         |             |    |
| 🔪 Configure Printer Connectivity 🗮 Open Communicat                                                     | ion With Printer |             |    |
| General Operations                                                                                     |                  |             |    |
| Perform the following application operations                                                           |                  |             |    |
| <u>About</u> <u> </u>                                                                                  | Q []             | lose        |    |

2. A new window named Tools will open. Select **Print configuration label** then press **Send**. A long receipt should print showing the settings of the printer.

| The list below        | displays in                                        | stalled print                                                             | ters. To configure                                                     | e a printer, select                                          | t and choose one o                                                 | f <mark>the configu</mark>                   | ration options below. |
|-----------------------|----------------------------------------------------|---------------------------------------------------------------------------|------------------------------------------------------------------------|--------------------------------------------------------------|--------------------------------------------------------------------|----------------------------------------------|-----------------------|
|                       | Tools                                              |                                                                           |                                                                        |                                                              |                                                                    | ×                                            | Install New Printer   |
|                       | Printer C                                          | Comands —                                                                 | ninter                                                                 |                                                              |                                                                    |                                              | Uninstall Printer     |
|                       | Print                                              | Action                                                                    | philter                                                                |                                                              |                                                                    |                                              | Refresh Printer List  |
| Printer Configuration | Print o<br>Feed o<br>Print o                       | onfiguration<br>ne label<br>bject list                                    | n label                                                                |                                                              |                                                                    |                                              |                       |
|                       | Commar<br>The Pri<br>label. 1<br>such a<br>the pri | nd Descripti<br>int Configu<br>The printer<br>s sensor typ<br>inter memor | on<br>ration Label com<br>configuration lab<br>e, network ID, Zf<br>y, | mand is used to g<br>sel contains infori<br>2 mode, firmware | enerate a printer co<br>nation about the pr<br>version, and descri | nfiguration<br>inter setup,<br>ptive data in | aphics                |
|                       |                                                    |                                                                           |                                                                        |                                                              |                                                                    |                                              | h Printer             |
| General Operations —  |                                                    |                                                                           |                                                                        | Send                                                         | Close                                                              | Help                                         |                       |
| Perform the fo        | llowing ap                                         | plication op                                                              | perations                                                              |                                                              |                                                                    |                                              |                       |
|                       |                                                    | -                                                                         |                                                                        |                                                              |                                                                    |                                              | -                     |

# User Account Configuration

#### Zebra Browser Print Setup

1. When the Zebra Browser Print program runs for the first time, the End User License Agreement **will** pop-up. Click **I Agree**.

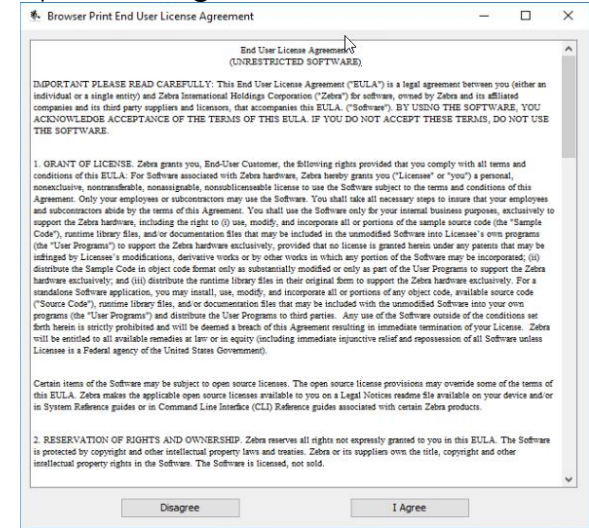

2. A pop-up about communicating with a web browser will appear. Click OK.

| Browser                                                                                                    | Browser Print Security Certificate X |  |  |  |  |  |
|----------------------------------------------------------------------------------------------------|--------------------------------------|--|--|--|--|--|
| The security certificate needs to be accepted in your browser to enable https communication.<br>Your browser will now be opened, please add an exception for the certificate. |                                      |  |  |  |  |  |
|                                                                                                    | ОК                                   |  |  |  |  |  |

3. A pop-up will appear requesting to add localhost to the accepted hosts list. Click **Yes** and proceed to step 8.

Note: If you don't see a pop-up appear requesting to allow lovalhost to the accepted hosts list proceed to step 4.

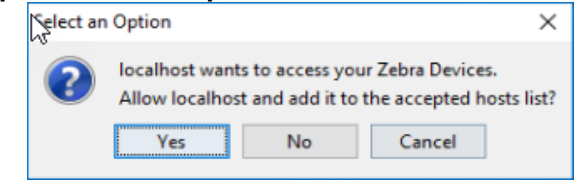

4. Open a new tab from web browser and enter <a href="https://localhost:9101/ssl\_support">https://localhost:9101/ssl\_support</a>

| New tab                             | × +                                                          |                                                                                                    | - o ×         |
|-------------------------------------|--------------------------------------------------------------|----------------------------------------------------------------------------------------------------|---------------|
| $\leftarrow \rightarrow \mathbf{C}$ | https://localhost:9101/ssl_support                           |                                                                                                    | ¢ @ 🔵 …       |
| or quick access, place your favo    | orites here on the favorites bar. <u>Manage favorites no</u> | M                                                                                                    |               |
|                                     |                                                              |                                                                                                    | Sign in 💭 🙆 🐯 |
|                                     |                                                              |                                                                                                    |               |
|                                     | Search the web                                               | Q Q                                                                                                    |               |
|                                     |                                                              |                                                                                                    |               |
|                                     |                                                              |                                                                                                    |               |
|                                     |                                                              |                                                                                                    |               |
|                                     |                                                              |                                                                                                    |               |
|                                     |                                                              | and the second second se |               |

5. There will be a page popping up saying "Your connection isn't private", click **Advanced**.

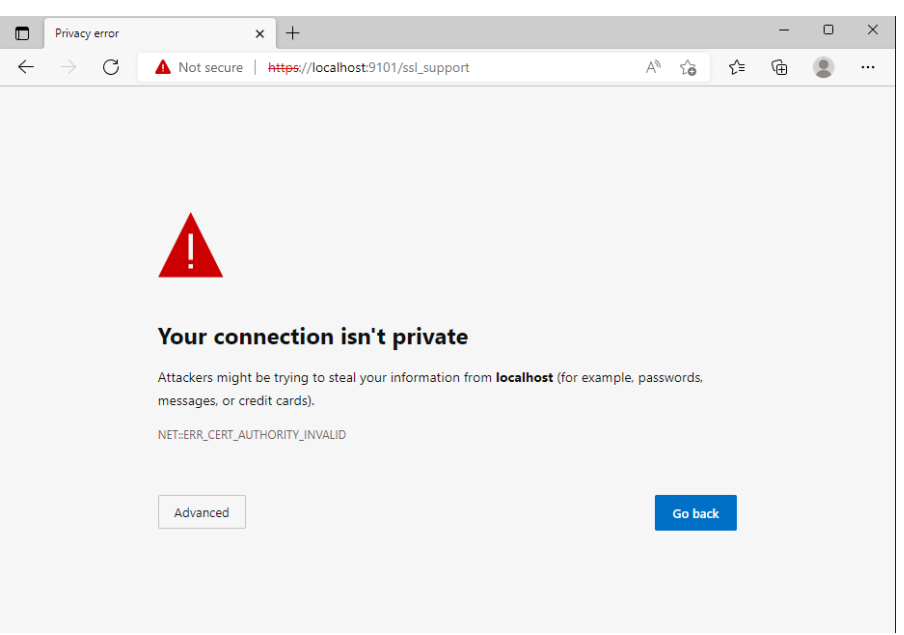

6. Click Continue to localhost(unsafe). You will see a message "SSL Certificates has been accepted. Retry connection".

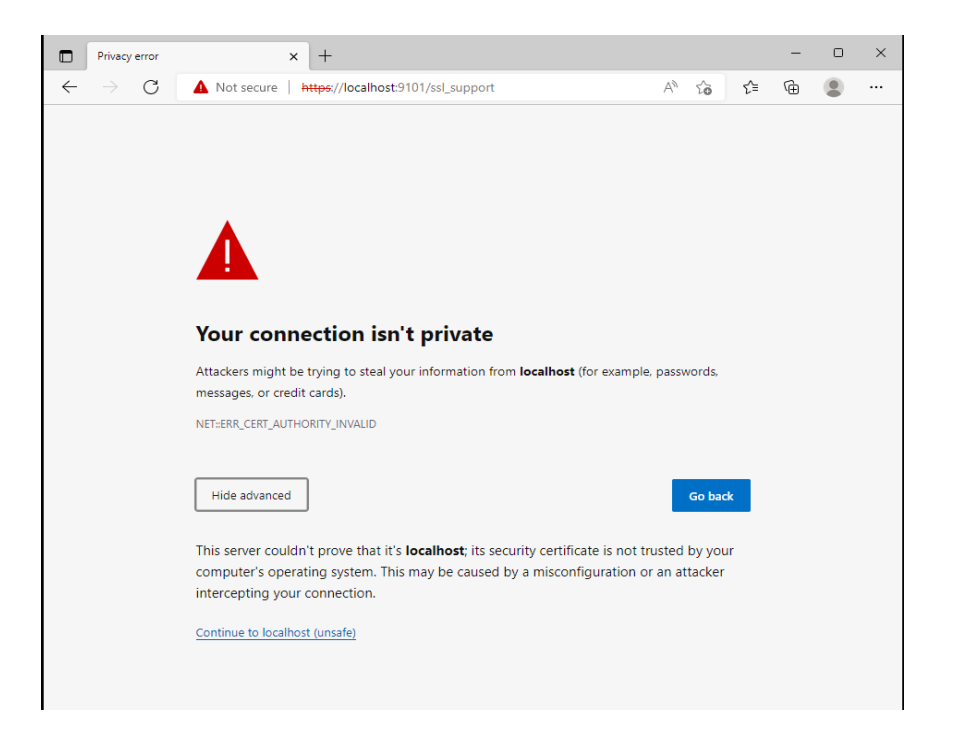

7. A pop-up will appear requesting to add localhost to the accepted hosts list. Click **Yes**.

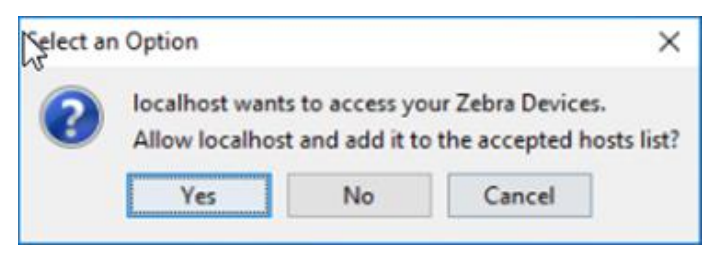

8. The Zebra logo icon will now appear in the system tray indicating that Zebra Browser Print is running.

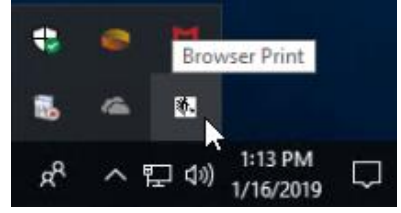

**Next Steps:** Follow the steps outlined in the CalSAWS Fact Sheet- Zebra Browser Print Configuration to configure the Browser Print utility for each user.